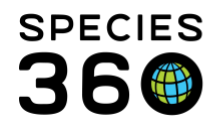

Global information serving conservation.

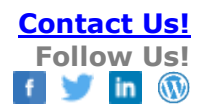

## Life Support-Attach Component

How to attach a Component to a Life Support.

Contact Species360 Support

When you are adding a new Component, if the Life Support has already been created you can attach it before selecting to Save the new Component. If you did not attach it during that process, you will need to attach it from the Life Support record.

Open the Life Support module and find the appropriate Life Support using the Life Support Search or selecting it from the Life Support Tree.

| Life Support Search               | 参 🗄 Collapse All 🛛 😫 Expand All 🛛 🦹                        |
|-----------------------------------|------------------------------------------------------------|
| Life Support Group                | Legend: 🛞 Life Support   🌐 Enclosure                       |
| Life Support Name / Identifier    | Life Support List                                          |
| Life Support Status Please Select | Connected Enclosures                                       |
| Enclosure Name                    | Connected Components                                       |
| Enclosure Identifier              | K Life Support Two     G Connected Enclosures     M Tank 3 |
| Component Name                    | G Gonnected Components<br>-∰ Dimmer One                    |
| Component Identifier              | i Thermostat One                                           |
|                                   |                                                            |

## From the Connected Component List, select Actions > Attach Component:

| Co | nnected Enclosu   | ire List          |                    |           |                       |                            |  |
|----|-------------------|-------------------|--------------------|-----------|-----------------------|----------------------------|--|
| ⊳  | <- Click here for | details           |                    |           |                       |                            |  |
|    |                   |                   |                    |           |                       |                            |  |
| Co | nnected Compo     | nent List         |                    |           |                       |                            |  |
| ⊿  | 🕸 💽 🤰 Sh          | ow search form    |                    |           |                       | Actions -                  |  |
|    |                   |                   |                    |           |                       | + Attach Component         |  |
|    | Component<br>Name | Component<br>Type | Connection<br>Type | Status    | Status Change<br>Date | View/Edit Selected         |  |
|    | Filter Ore        | Carteridae Elber  |                    | Connector |                       | S Disconnect Component     |  |
|    | Filter One        | Cartridge filter  | Temporary          | Connected | -                     | record ) X Delete Selected |  |
|    |                   |                   |                    |           |                       |                            |  |
|    |                   |                   |                    |           |                       |                            |  |
| No | tes & Observatio  | ons               |                    |           |                       |                            |  |

It is the mission of Species360 to facilitate international collaboration in the collection and sharing of information on animals and their environments for zoos, aquariums and related organizations.

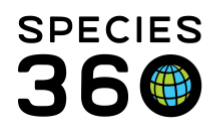

Global information serving conservation.

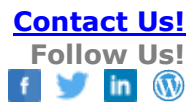

| Attach Component         |                                              |
|--------------------------|----------------------------------------------|
| Component Name *         | Pump One x                                   |
| 3                        | Not in the list? Add new component inventory |
| Component Type           | Water pump 4                                 |
| Connection Type *        | Temporary v 5                                |
| Connection Status Change | May 02, 2019                                 |
| Date *                   | 6                                            |
|                          | -                                            |
|                          | 🚽 Save 🚫 Cance                               |

- 1.Record the Component Name.
- 2.Use the magnifying glass lookup to find the Component if you need to.
- 3. You can add a new Component directly from this screen.
- 4. The Component Type will prefill once the Name is entered and is not editable.
- 5. The Connection Type is Permanent or Temporary.
- 6. The Connection Status Change Date is the date you attached the Component.

The Component will now be attached to the Life Support:

| nected Component List |                   |                    |           |                       |                                     |  |  |  |
|-----------------------|-------------------|--------------------|-----------|-----------------------|-------------------------------------|--|--|--|
| Component<br>Name     | Component<br>Type | Connection<br>Type | Status    | Status Change<br>Date |                                     |  |  |  |
| Pump One              | Water pump        | Temporary          | Connected | May 02, 2019          | <u>View History (</u> 1<br>record ) |  |  |  |
| Filter One            | Cartridge filter  | Temporary          | Connected |                       | <u>View History (</u> 1<br>record ) |  |  |  |

To disconnect a Component, highlight it > Actions > Disconnect Component:

| anected Compor    | ow search form    |                    |           |                       |                             | 4 🔇           | Actions +           |                           |
|-------------------|-------------------|--------------------|-----------|-----------------------|-----------------------------|---------------|---------------------|---------------------------|
| Component<br>Name | Component<br>Type | Connection<br>Type | Status    | Status Change<br>Date |                             | +             | Attach C<br>View/Ed | component<br>it Selected  |
| Pump One          | Water pump        | Temporary          | Connected | May 02, 2019          | <u>View His</u><br>record ) | 8<br>X        | Disconn<br>Delete S | ect Component<br>selected |
| Filter One        | Cartridge filter  | Temporary          | Connected | -                     | <u>View His</u><br>record ) | <u>tory (</u> | 1                   |                           |

It is the mission of Species360 to facilitate international collaboration in the collection and sharing of information on animals and their environments for zoos, aquariums and related organizations.

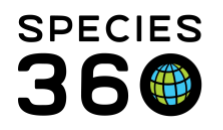

Global information serving conservation.

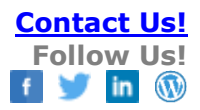

## Record the appropriate date:

| 1         | Disconnect Component | ×               |
|-----------|----------------------|-----------------|
|           | Disconnect Date *    | May 03, 2019    |
| iti<br>ka |                      |                 |
| / (       |                      | 🚽 Save 🚫 Cancel |
|           | record y             |                 |

The Component will disappear from the Connected Component List. To find it again to reconnect it, open the Show Search Form and check "Include Disconnected Enclosures".

| annected Compor   | ient List<br>ise search form |                    |             |                       | Actions                     |
|-------------------|------------------------------|--------------------|-------------|-----------------------|-----------------------------|
| Start Date        | End Date                     | Incl               | ]           |                       |                             |
| 🗳 Clear Filter    |                              |                    |             |                       | Q Search 🗶 Cance            |
| Component<br>Name | Component<br>Type            | Connection<br>Type | Status D    | Status Change<br>Date |                             |
| Filter One        | Cartridge filter             | Temporary          | Connected - |                       | View History (1<br>record ) |

It will now display with a Status of Disconnected with 2 records in its View History:

|             | ted Componen  | it List<br>search form |                    |              |                       | Actions -                            |
|-------------|---------------|------------------------|--------------------|--------------|-----------------------|--------------------------------------|
| Co<br>Na    | mponent<br>me | Component<br>Type      | Connection<br>Type | Status       | Status Change<br>Date |                                      |
| Pun         | <u>mp One</u> | Water pump             | Temporary          | Disconnected | May 03, 2019          | <u>View History (</u> 2<br>records ) |
| <u>Filt</u> | <u>er One</u> | Cartridge filter       | Temporary          | Connected    |                       | <u>View History (</u> 1<br>record )  |

It is the mission of Species360 to facilitate international collaboration in the collection and sharing of information on animals and their environments for zoos, aquariums and related organizations.

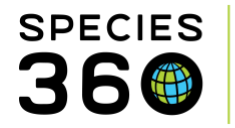

Global information serving conservation.

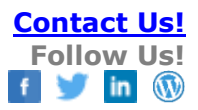

## Selecting View History will display the history of the attachments:

| F | oump ( | One Connection Hi                  | story           |              |                    | × |  |  |  |  |  |
|---|--------|------------------------------------|-----------------|--------------|--------------------|---|--|--|--|--|--|
|   |        | End Date Apply Filter Clear Filter |                 |              |                    |   |  |  |  |  |  |
|   |        | Component Type                     | Connection Type | Status       | Status Change Date |   |  |  |  |  |  |
|   |        | Water pump                         | Temporary       | Disconnected | May 03, 2019       | × |  |  |  |  |  |
| _ |        | Water pump                         | Temporary       | Connected    | May 02, 2019       | × |  |  |  |  |  |
|   |        |                                    |                 |              |                    |   |  |  |  |  |  |
| đ |        |                                    |                 |              |                    |   |  |  |  |  |  |
| 0 |        |                                    |                 |              |                    |   |  |  |  |  |  |
|   |        |                                    |                 |              |                    |   |  |  |  |  |  |

This component can be re-attached to the same Life Support using Actions > Attach Component or attached to an entirely different Life Support.

Revised 7 May 2019